## 1 サービス画面:「Check Access」を選択します。

| Check whether you can access Scopus remotely through your institution. | Check Access Got it |
|------------------------------------------------------------------------|---------------------|
| Scopus Previewへようこそ                                                    |                     |
| Scopus 期品情報 » プログ »                                                    | in y f D            |

2 所属機関の選択画面:所属機関の選択において、「Hokkaido University of Education」を検索し、選択します。 次の画面において、「所属機関経由でサインイン」を選択します。

| ELSEVIER                                                                       | ELSEVIER                                         |
|--------------------------------------------------------------------------------|--------------------------------------------------|
| 所属機関を検索                                                                        | 所属機関経由でサインイン                                     |
| 思けるには、メールアドレスまたは所属施奨名を入力してく<br>さい                                              | くだ 地行するには、所募権間総由でアクセスしてください                      |
| 「葉板堂のメールアドレスまたは作業機関名                                                           | 窳                                                |
| hokkaido university of education                                               |                                                  |
| Hekkaido University of Education                                               | Hokkaido University of Education                 |
| Holdwide University of Education<br>Holdwide University<br>Holdwide University | Hokkaido University of Education<br>所属機関経由でサインイン |

3 北海道教育大学専用のログイン画面:教育支援総合システム(Live Campus U)のIDとPWを入力してください。

| hue                | ldentity<br>Provider |
|--------------------|----------------------|
| Webログインサービス        |                      |
| ログインサービス: Elasyier |                      |
| 1-48               |                      |
| Ста-ужевонахии те  |                      |
| 0945               |                      |